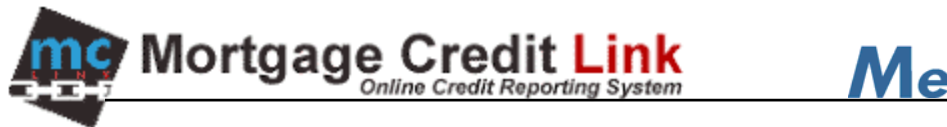

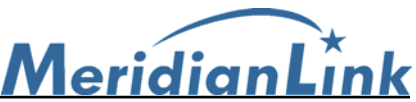

# Point Embedded Interface aka DirectConnect

### How to order a credit report through the Point Embedded Interface

The Point Embedded interface allows you to send and receive borrower data within Calyx Point. If you have not setup your account to use the Point Embedded interface please contact your Credit Reporting Agency to do so.

1. Launch the Point program and open or create a loan file. The borrower file must have the borrower's full name, social security number, and present address filled out to work with the Point Embedded Interface. When finished editing the borrower's information, save the file.

| Point - [                               | tharles-Garre         | EBRW]     | Lenders           | Services 1                         | Interfaces         | Bor/Co-Bor | Utilities Window   |
|-----------------------------------------|-----------------------|-----------|-------------------|------------------------------------|--------------------|------------|--------------------|
|                                         |                       | · • •     | 17. 1             |                                    | • 111 •            | ?          |                    |
| 3 Garret                                | Charles               | Borrowe   | r Inform          | ation                              |                    |            |                    |
| Borrower                                | Fest                  | Middle    | L                 | Last<br>Ganet<br>Fax               |                    | SSN        | H Phone            |
| Statur:<br>OPEN                         | Charles               |           |                   |                                    |                    | 243-43-4   | 449                |
|                                         | B Phone               | Cell/A    | <u>x</u> F        |                                    |                    |            |                    |
| Co-Borrower                             | First                 | Middle    |                   |                                    |                    | SSN        | H Phone            |
| Copy from                               | <b></b>               |           |                   |                                    |                    |            |                    |
| Borrower                                | B Phone               | Cell/A    | a F               | ax                                 | E-Mail             | 10         | 1                  |
|                                         |                       |           |                   |                                    |                    |            |                    |
| Loan Progra<br>CC Scenari<br>Purpose of | n<br>⊳<br>Loan I⊽ Pur | chase     | Prima<br>Lien Pos | ny IT Seco<br>IT First<br>Out Refi | ndary Finv<br>Fise | cond       | IV 23              |
|                                         | ☐ Cor                 | struction | Const             | ruction-Perm                       | anent Г            | Other-     |                    |
| Sales Price                             | Г                     |           | w/ MIP            | FF                                 | - 7                | Incom      |                    |
| Down pmt                                | *                     |           | Note R            | ate                                | x                  | HE & OS    | big                |
| Appr Value                              | L                     |           | Tem/D             | ue /                               | mtha               | Other Pn   | de a               |
| Loan Amit                               | Г                     |           | Mon Pr            | nt 🚺                               |                    | MaxLo      | an                 |
| Subject Prop                            | erty                  |           |                   | Present                            | Address            | Copy Fro   | m Subject Property |
| Adde                                    |                       | _         |                   | Addr 3                             | 2020 RR3           |            |                    |
| City [                                  |                       | _         |                   | City C                             | akland             |            |                    |
| 9 27                                    |                       | Cohi      |                   |                                    | 15 Zo              | 04963      | -                  |

Figure 1: Borrower Loan File

2. To use the Point Embedded Interface to order a credit report for this borrower, first select **Services** then select **Credit Reports** and then **Request Credit** at the top. Figure 2.

| File E   | dit Forms  | Verifs Track | Lenders  | Services | Interfaces | Bor/Co-Bor              | Utilities      | Window Help |
|----------|------------|--------------|----------|----------|------------|-------------------------|----------------|-------------|
| DE       | 888        | × <b>哈</b> 8 | 1%       | Credit   | Reports 🔸  | Request C               | iredit         |             |
| B Garre  | t, Charles | Borrowei     | r Inforn | ation    |            | View Gred<br>Poculate L | t.<br>Inblides | -           |
| Borrower | First      | Middle       |          | Cant     | Sui        | x 53N                   | H FIR.         | ne          |
| Status:  | Charles    |              |          | Garret   |            | 243-43-4                | 449            |             |

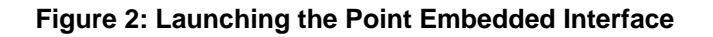

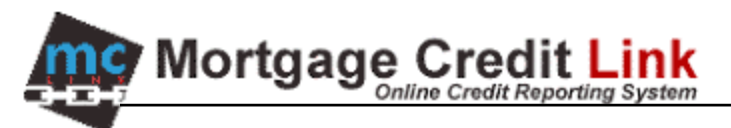

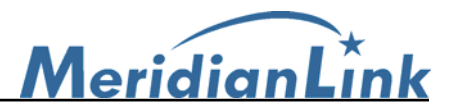

- The information required by the Point Embedded Interface will already be populated in the form. Verify that the consumer information was correctly populated before continuing. Select your Credit Reporting Agency, select what type of report and what bureau(s) you want, the type of action and click on the Submit button to open the login screen.
  - a. Report Type
    - I. Merge Credit Report Standard non-Fannie Mae merged report.
    - II. Fannie Mae Report Fannie Mae merged report (select this report type if the file will be reissued to Fannie Mae DO/DU).
  - b. Request Type
    - I. Order New Report The system will order a new report.
    - II. Re-issue Existing Report The system will retrieve an existing report.
    - III. Upgrade Existing Report The system will add a spouse/bureau(s) to an existing report.
    - IV. Retrieve Updated Report The system will retrieve an existing report.
    - V. Credit Reference The credit report number you want to retrieve.

| Credit Agency                                 | Charles (           | iarret                  |              |            |               |
|-----------------------------------------------|---------------------|-------------------------|--------------|------------|---------------|
| Cred® Agency                                  |                     | First                   | Middle       | Last       | Suffix        |
|                                               | Name:               | Charles                 |              | Garret     |               |
|                                               | SSN:                | 243-43-4449             | Age:         |            | Credit PIN    |
| Durant Tura                                   | Marital<br>Status:  | □ Married □             | Unmarried    | ☐ Separate | d             |
| Individual Report                             | Present<br>Address: | 32020 RR3               |              |            |               |
| Merged Credit Report                          | City:               | Oakland                 | State        | ME Zip     | 04963         |
| ✓ Equitax                                     | no co-bo            | rrower)                 | 10000000     | 2002       |               |
| 🗸 Experian                                    |                     | First                   | Middle       | Last       | Suffix        |
| ✓ TransUnion                                  | Name:               | 1                       | 1            | I          |               |
| Request Type                                  | SSN:                |                         | Age:         |            | Credit PIN    |
| Order New Report     Re-issue Existing Report | Marital<br>Status:  | ☐ Married □             | Unmanied     | C Separate | d             |
| C Deprese Existing Report                     | Present<br>Address: |                         |              | Сору       | from Borrower |
| Credit Reference Number:                      | City:               |                         | State        | Zip        |               |
|                                               | Copy cr             | edit report liabilities | to this 1003 |            |               |

Figure 3: Credit Report Request

Your Credit Reporting Agency's login dialog box will be displayed. Enter in your Login in the User ID field and Password in the Password field and click on the OK button to order credit. Leave Branch ID and Account # blank.

| Account #: | cml         | Need Help?     Credit Agency |
|------------|-------------|------------------------------|
| Joer ID:   | 1053        |                              |
| assword:   |             | _                            |
|            | Save Passwo | rd                           |

Figure 4: Logging in

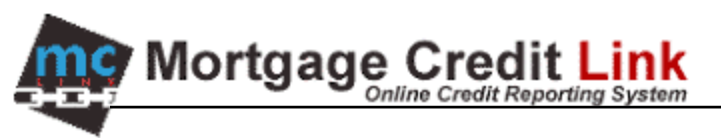

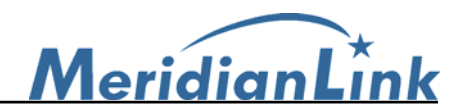

5. A **Credit Report Retrieval** dialog box is displayed showing you the status of the report being ordered.

| Credit Agency                                 | Charles (           | ianel                      |           |             |            |
|-----------------------------------------------|---------------------|----------------------------|-----------|-------------|------------|
| Credit Agency                                 | •                   | First                      | Middle    | Last        | Suffix     |
|                                               | Name:               | Charles                    |           | Garret      |            |
|                                               | SSN:                | 243-43-4449                | Age:      |             | Credit PIN |
| Benut Tune                                    | Marital<br>Status:  | ☐ Married ☐                | Unmarried | F Separated |            |
| ndividual Report                              | Present<br>Address: | 32020 RR3                  |           | _           |            |
| Merged Credit Report Credit Re                | eport Retrieval     |                            |           | E Zip       | 4963       |
| 7 Equitax<br>7 Experian<br>7 TransUnion       | Waiting for I       | Response Message<br>Cancel |           | pst         | Suffe      |
| Request Type                                  |                     |                            |           |             | Credit PIN |
| Order New Report     Re-issue Existing Report | Marital<br>Status:  | □ Married □                | Unmanied  | C Separated |            |
| Upgrade Existing Report                       | Present             |                            |           | Copy to     | m Borrower |
| Heneve Updated Hepott                         | Chr.                | · · · · ·                  | Club      | 700         |            |
|                                               | Cay.                |                            | 5000      | d shi       |            |
| Credit Reference Number                       |                     |                            |           |             |            |

Figure 5: Ordering a credit report

6. Once your report has been successfully ordered, a **Populate Liabilities** dialog box is displayed with the liabilities showing. Click on the **Populate** button to export the liabilities into Calyx Point.

| armines ( | to be Ignored: |      |         |     |                | Liabilities  | to be Imported:        |                        | # of Liabilit   | ies 4       |
|-----------|----------------|------|---------|-----|----------------|--------------|------------------------|------------------------|-----------------|-------------|
| Status    | Creditor       | Туре | Balance | Pmt |                | Status       | Creditor               | Туре                   | Balance         | Pmt -       |
|           |                |      |         |     |                | Open<br>Open | CHASE MORG<br>CHRYSLER | Mortgage<br>Instalment | 117000<br>15481 | 1108<br>371 |
|           |                |      |         |     | S              | Open         | BENFCL/HFC             | Revolving              | 15438           | 0           |
|           |                |      |         |     | Income         | Open         | 1ST FEDERAL S          | Revolving              | 14291           | 276         |
|           |                |      |         |     | Ignore         | Open         | 1ST FEDERAL S          | Instalment             | 12704           | 108         |
|           |                |      |         |     |                | Open         | MAZDA AMER CR          | Installment            | 8605            | 330         |
|           |                |      |         |     | ф <sup>2</sup> | Open         | SALLIE MAE 3H          | Installment            | 6894            | 93          |
|           |                |      |         |     | Import         | Upen         | MENA AMER              | Hevolving              | 5572            | 60          |
|           |                |      |         |     |                | Open         | SALLIE MAE ON          | Instalment             | 3885            | 0           |
|           |                |      |         |     |                | Open         | DAREX CU               | Instalment             | 2737            | 102         |
|           |                |      |         |     |                | Open         | BENECLAHEC             | Instalment             | 2660            | 0           |
|           |                |      |         |     |                | Closed       | DISCOVER FINA          | Revolving              | 2549            | 0           |
|           |                |      |         |     |                | Closed       | WFB CD SVC             | Revolving              | 2114            | 0           |
|           |                |      |         |     | <b>e</b>       | Closed       | BANK CREDIT C          | Revolving              | 1475            | 0           |
|           |                |      |         |     | Ignore         | Closed       | WFNNB/J CREW           | Revolving              | 1227            | 0           |
|           |                |      |         |     | \$D Balance    | Open         | EDUCATORS C            | Revolving              | 964             | 29          |
|           |                |      |         |     | -              | Transf       | NY CO DPT SV           | Installment            | 500             | 0           |
|           |                |      |         |     | Innore         | Paid         | MACYS/FD/SB            | Revolving              | 56              | 0           |
|           |                |      |         |     | Closed         | Tranot       | JUHN M. RICHA.         | Unknown                | 16              | 0           |
|           |                |      |         |     |                | Paid         | CHRYS CHED             | Instalment             | 0               | 0           |
|           |                |      |         |     |                | 4            | 1000                   |                        |                 |             |

**Figure 6: Importing Liabilities** 

7. Once the liabilities are imported the **Credit Report** is displayed.

| mç | Mortg                  | age C              |                     | Link<br>Ing System             |         |
|----|------------------------|--------------------|---------------------|--------------------------------|---------|
|    | View Credit Report     |                    |                     |                                | -       |
|    | MCL BETA               |                    |                     |                                |         |
|    | FILE #<br>PREPARED FOR | 16027<br>CENTRAL F | FNMA #<br>PERK- 111 | DATE COMPLETED<br>DATE ORDERED | 4/28/20 |

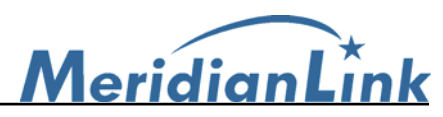

| MCL BETA                    |                     |                    | _                              |                        | CREDIT   | REPORT         |
|-----------------------------|---------------------|--------------------|--------------------------------|------------------------|----------|----------------|
| FILE #<br>PREPARED FOR      | 16027<br>CENTRAL PE | FNMA #<br>RK- 111  | DATE COMPLETED<br>DATE ORDERED | 4/28/2005<br>4/28/2005 | RQD' BY  | ROSS<br>GELLER |
|                             | 123 COFFEE          | SHOP LANE          | REPOSITORIES                   | XP/TU/EF               | PRPD' BY |                |
|                             | NEW TORK C          | 111, NT 10001      | DEF #                          | \$32.98<br>Charles.Car | LOANTIPE |                |
| ROPERTY ADDRESS             |                     |                    | PLT I W                        | Cuanes-Ca              | 104      |                |
| NOT ENTE PRODUCOU           | APPLICANT           |                    |                                | CO-APPL                | ICANT    |                |
| PPLICANT                    | GARRET, CHAP        | RLES               | CO-APPLICANT                   |                        |          |                |
| OC SEC #                    | 243-43-4449         | DOB                | SOC SEC #                      |                        | DOB      |                |
| MARITAL STATUS              |                     |                    | DEPENDENTS                     |                        |          |                |
| URRENT ADDRESS              | 32020 RT 3, 0       | AKLAND, ME 04963*  |                                |                        | LENGTH   |                |
| PREVIOUS ADDRESS            |                     |                    | Children (M                    |                        | LENGTH   |                |
| Second to the second second |                     | EMPL               | OYMENT                         |                        |          |                |
| MPLOYER                     |                     |                    | EMPLOYER                       |                        |          |                |
| OSITION                     |                     |                    | POSITION                       |                        |          |                |
| SINCE                       |                     |                    | SINCE                          |                        |          |                |
| NCOME                       |                     |                    | INCOME                         |                        |          |                |
| /ERIFIED BY                 |                     |                    | VERIFIED BY                    |                        |          |                |
|                             |                     | SCORE              | MODELS                         |                        |          |                |
| CORE: 509                   | ACON 5.0 - CHAI     | RLES GARRETT - 243 | 434449                         |                        |          |                |
| 10035 - SERIOOS D           | ELINGOENOT          |                    |                                |                        | 0.0      | 1 0            |

Figure 7: Credit Report

#### How to retrieve an existing credit report

- 1. Follow steps 1 to 2 on **How to order a credit report through the Point Embedded Interface** section (page 1).
- 2. Select **Retrieve Updated Report** as the Request Type, enter in the **File #** in the **Credit Reference** field and click on the **Submit** button.

|                                                     |                     | and a second second second second second second second second second second second second second second second |              |             |              |
|-----------------------------------------------------|---------------------|----------------------------------------------------------------------------------------------------|--------------|-------------|--------------|
| Liedt Agency                                        | Charles I           | Final                                                                                                    | Milda.       | 122         | C. 41.       |
| Credit Agency                                       | Name:               | Charles                                                                                                    | Mode         | Garret      | - Sunk       |
|                                                     | SSN:                | 243-43-4449                                                                                                    | Age          |             | Credit PIN   |
| Report Type                                         | Status:             | □ Married □                                                                                                    | Unmanied     | ☐ Separated |              |
| Individual Report                                   | Address:            | 32020 RR3                                                                                                    |              |             |              |
| Merged Credit Report                                | City:               | Dakland                                                                                                    | State        | x ME Zipx   | 04963        |
| 🗸 Equilax                                           | (no co-bo           | mower)                                                                                                    | Molda        | Last        | C. dla       |
| ✓ Experian ✓ TransUnion                             | Name:               |                                                                                                    |              |             |              |
| Request Type                                        | SSN:                |                                                                                                    | Age          |             | Credit PIN   |
| C Order New Report<br>C Re-issue Existing Report    | Marital<br>Status:  | □ Married □                                                                                                    | Unmarried    | F Separated |              |
| Upgrade Existing Report     Retrieve Updated Report | Present<br>Address: |                                                                                                    |              | Copy fr     | rom Borrower |
| Dredit Reference Number:                            | City                | 1                                                                                                    | State        | ε Zip.      |              |
|                                                     | Copy cr             | edit report liabilities !                                                                                      | to this 1003 |             |              |

Figure 8: Retrieving an existing credit report

3. Follow steps 4 to 7 on How to order a credit report through the Point Embedded Interface section (page 2 - 3).

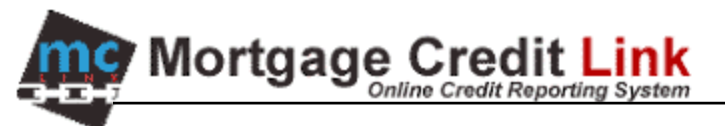

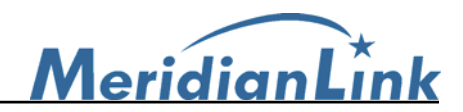

# How to view a previously exported credit report

- 1. Launch the Point program and open up the desired loan file.
- 2. Select Services then Credit Reports and then View Credit at the top.

| 🆄 Point - [060824000.BR)   | Ń]         |             |                 | 2            |                          |                  |          |      |         |         |  |
|----------------------------|------------|-------------|-----------------|--------------|--------------------------|------------------|----------|------|---------|---------|--|
| 🔄 File Edit Marketing Form | s Verifs T | rack Lender | s Services      | Interfaces I | Bor/Co-Bor               | Utilities        | Window H | elp  |         |         |  |
|                            | <b>8 %</b> | 10 🖩        | <b>댧</b> Credit | Reports 🕨    | Request C                | iredit           |          |      |         |         |  |
| Navigation Panel           |            | B GARR      | ET, CHARL       | .ES   Bor    | View Credi<br>Populate L | it<br>iabilities |          |      |         |         |  |
| A                          |            | Borrower    | First           | Miaure       | ,                        | -92(             | Suffi    | SSN  |         | H Phone |  |
| Loans                      | 8          | Status:     | CHARLES         |              |                          | GARRET           |          | 243- | 43-4449 |         |  |
| GARRET, CHARLES            | 3          | UPEN        | B Phone         | Cell/A       | lt F                     | Fax              | E-Ma     | il   |         |         |  |
| D. L. (11                  |            |             | 100             |              |                          |                  |          |      |         |         |  |

Figure 9: Viewing previously exported credit report

#### How to export liabilities after a credit report has been successfully retrieved

- 1. Launch the Point program and open up the desired loan file.
- 2. Select Services then Credit Reports and then Populate Liabilities at the top.

| 🖄 Point - [060824000.BRW]                                                                                                    |                                        |                                                             |            |                            |
|----------------------------------------------------------------------------------------------------|----------------------------------------|-------------------------------------------------------------|------------|----------------------------|
| Tile Edit Marketing Forms Verifs                                                                                                    | Track Lenders Services Ir              | nterfaces Bor/Co-Bor Utilities W                            | indow Help |                            |
| Image: Second second second | 🗟 🕅 🕅 🛱 Credit Re<br>B GARRET, CHARLES | eports  Request Credit View Credit Bor Populate Liabilities |            |                            |
| 👌 Loans 🛞                                                                                                    | Borrower First<br>Status: CHARLES      | Midule Last                                                 | Suffix     | SSN H Phone<br>243-43-4449 |

Figure 10: Populating Liabilities

3. Click on the **Populate** button to export the liabilities into Calyx Point.

| spilles | to be Ignored: |      |         |     | 20          | Liabilities | to be imported. |             | # of Liabilit | es 4  |
|---------|----------------|------|---------|-----|-------------|-------------|-----------------|-------------|---------------|-------|
| outest  | Creditor       | Туре | Balance | Pmt |             | Status      | Creditor        | Туре        | B-alance      | Pmt - |
|         |                |      |         |     |             | Open        | CHASE MORG      | Mortgage    | 117000        | 1108  |
|         |                |      |         |     | 1           | Open        | CHRYSLER        | Installment | 15481         | 371   |
|         |                |      |         |     | S           | Open        | BENFCL/HFC      | Revolving   | 15438         | 0     |
|         |                |      |         |     | Income      | Open        | 1ST FEDERAL S   | Revolving   | 14291         | 276   |
|         |                |      |         |     | ignore      | Open        | 1ST FEDERAL S   | Installment | 12704         | 108   |
|         |                |      |         |     |             | Open        | MAZDA AMER CR   | Installment | 8605          | 330   |
|         |                |      |         |     | <b>₽</b> 2  | Open        | SALLIE MAE 3H   | Installment | 6894          | 93    |
|         |                |      |         |     | Import      | Open        | MENA AMEH       | Revolving   | 5572          | 65    |
|         |                |      |         |     |             | Upen        | SALLIE MAE 3H   | Instalment  | 3885          | 56    |
|         |                |      |         |     |             | Open        | DAREY CU        | Instalment  | 3732          | 100   |
|         |                |      |         |     |             | Open        | DANER USE       | Instalment  | 2030          | 102   |
|         |                |      |         |     |             | Closed      | DISCOVER EINA   | Bauching    | 2549          | ő     |
|         |                |      |         |     |             | Closed      | WER CD SVC      | Beuching    | 2114          | ň     |
|         |                |      |         |     | -           | Churd       | RANK CREDIT C   | Revoluing   | 1475          | ő     |
|         |                |      |         |     | Ignore      | Cloued      | WENNB/JI CREW   | Revolving   | 1227          | ŏ     |
|         |                |      |         |     | \$0 Balance | Open        | EDUCATORS C     | Revolving   | 964           | 29    |
|         |                |      |         |     | -           | Transf      | NY CO DPT SV    | Installment | 500           | 0     |
|         |                |      |         |     |             | Paid        | MACYS/FD/SB     | Revolving   | 56            | 0     |
|         |                |      |         |     | Ignore      | Transf      | JOHN M. RICHA   | Unknown     | 16            | 0     |
|         |                |      |         |     | Proteo      | Paid        | CHRYS CRED      | Instalment  | 0             | 0     |
|         |                |      |         |     |             | Prid        | (ITI)           | Raushing    | 0             | 1.3   |
|         |                |      |         |     |             |             |                 |             |               |       |

Figure 11: Populating Liabilities

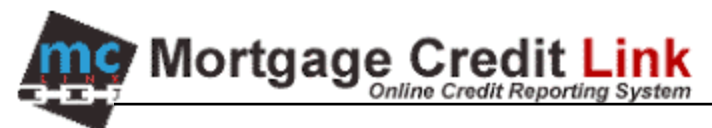

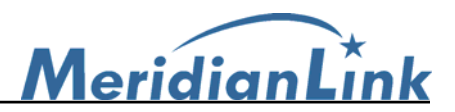

## New Features in Calyx Point 5.3 and higher

#### Order a credit report for another user

You can specify whom you want to order a credit report for on the Credit Report Request screen. Your account must have customer special option USR\_SEL and the ability to ORDER FOR ALL to be able to utilize this feature. Please contact your CRA to make sure your account is setup properly.

- 1. Follow steps 1 2 from page 1.
- 2. In the **Request By:** field, enter in the **Login** of the user you're ordering for. If the incorrect Login was entered the system will ignore the incorrect login and will default the user who ordered the credit to be the report owner.
- 3. Proceed as normal with the rest of the request. (Refer to page 2 for reference)

| Credit Report Request                                                                                                    |                             |                  |                       |                      |        |                      | 2                    |
|----------------------------------------------------------------------------------------------------|-----------------------------|------------------|-----------------------|----------------------|--------|----------------------|----------------------|
| Credit Agency                                                                                                    | nicole tes                  | tcase            |                       |                      |        |                      |                      |
| Calyx Test 2                                                                                                    |                             | First            | _                     | Middle               | Last   |                      | Suffix               |
| (800)362-2599                                                                                                    | Name:                       | nicole           |                       |                      | testca | ise                  |                      |
| Getting Started                                                                                                    | SSN:                        | 000-00-0007      |                       | Birth Date:          |        | Age                  | x 🔽                  |
| Report Type                                                                                                    | Home<br>Phone:<br>Present   | 8315 bunker hill | Marit<br>Statu<br>Ird | tal 🔲 Married<br>us: | Ur     | nmarried 🗔 :<br>Crea | Separated<br>dit PIN |
| Credit Report                                                                                                    | Address:<br>City:           | anthill          |                       | State:               | мо     | Zip: 6548            | 8                    |
| <ul> <li>✓ Equifax</li> <li>✓ Experian</li> <li>✓ TransUnion</li> </ul>                                                                                                    | Former<br>Address:<br>City: |                  |                       | State:               |        | Zip:                 |                      |
| Request Type                                                                                                    | '<br>⊢ (no co-bor           | rower)           |                       |                      |        |                      |                      |
| Order New Report     Re-issue Existing Report     C Re-issue Fixiting Report                                                                                                    | Name:                       | First            |                       | Middle               | Last   |                      | Suffix               |
| Opgrade Existing Report     Retrieve Updated Report                                                                                                    | SSN:                        |                  |                       | Birth Date:          |        | Age                  | e 🔽                  |
| Credit Reference Number:                                                                                                    | Home<br>Phone:              |                  | Marit<br>Stati        | tal 🔲 Married<br>us: | 🗌 Ur   | nmarried 🗔 🤅         | Separated            |
| Description in the second second seco | Copy fr                     | rom Borrower     |                       |                      |        |                      |                      |
|                                                                                                    | Present<br>Address:         |                  |                       | _                    |        | Cree                 | dit PIN              |
| Pau bu credit card                                                                                                    | City:                       |                  |                       | State:               |        | Zip:                 |                      |
| Enter Credit Card                                                                                                    | Former<br>Address:          |                  |                       |                      |        |                      |                      |
| Copy credit report liabilities to this 1003                                                                                                    | City:                       |                  |                       | State:               |        | Zip:                 |                      |
| Press F1 for help                                                                                                    | Submit                      | Canc             | el                    |                      |        |                      |                      |

Figure 12: Requested By field

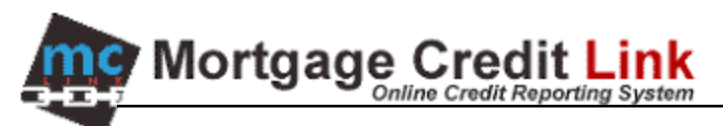

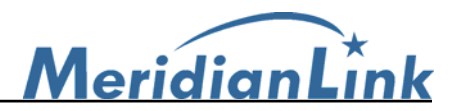

#### Submitting Credit Card payment

- 1. Follow steps 1 2 from page 1.
- 2. Checkmark the **Pay by credit card** option located in the lower left hand corner. The **Enter Credit Card** button should now be clickable. (Figure 13)

| Credit Report Request                       |                |                   |                   |           | ×           |
|---------------------------------------------|----------------|-------------------|-------------------|-----------|-------------|
| Credit Agency                               | nicole tes     | tcase<br>First    | Middle            | Laot      | Cuffin      |
| Calyx Test 2                                | Name:          | nicole            |                   | testcase  |             |
| (800)362-2599                               |                |                   | -                 |           | . –         |
| Getting Started                             | SSN:           | 000-00-0007       | Birth Date:       |           | Age:        |
|                                             | Home<br>Phone: | N C               | Marital 🔲 Married | Unmarried | 🗌 Separated |
| Report Type                                 | Present        | 001E humber bille | J                 |           | Credit PIN  |
| Individual Report                           | Address:       | DSTS Durker min   |                   |           | CICOLETIN   |
| Credit Report                               | City:          | anthill           | State:            | MO Zip:   | 65488       |
| 🔽 Equifax                                   | Former         |                   |                   | _         |             |
| Experian                                    | Address:       |                   |                   |           |             |
| I▼ TransUnion                               | Lity:          |                   | State:            | ∠ıp:      |             |
| Request Type                                | - (no co-bor   | rower)            |                   |           |             |
| Order New Report                            |                | First             | Middle            | Last      | Suffix      |
| Re-issue Existing Report                    | Name:          |                   |                   |           |             |
| C Betrieve Undated Benort                   | SSN:           |                   | Birth Date:       |           | Age:        |
| Credit Reference Number:                    | Home           | K                 | Aarital —         |           |             |
| 26624                                       | Phone:         | Ś                 | Status: Married   | Unmarried | Separated   |
|                                             | Copy fr        | om Borrower       |                   |           |             |
| Requested By:                               | Present        |                   |                   |           | Credit PIN  |
|                                             | Address:       | <br>              |                   |           |             |
| Pay by credit card                          | City:          | I                 | State:            | ∠ıp:      |             |
| Enter Credit Card                           | Former         |                   |                   |           |             |
|                                             | Citur          |                   | State             | Zin       |             |
| Copy credit report liabilities to this 1003 | 249.           | 1                 | ortato.           |           |             |
|                                             | Submit         | Cancel            |                   |           |             |
| Press F1 for help                           |                |                   |                   |           |             |

Figure 13: Pay by credit card in Credit Report Request screen

- 3. Click on the Enter Credit Card button. A Credit Card Payment screen will now appear. (Figure 14)
- 4. Select to pay with the borrower's credit card or with the user's own credit card. (Figure 14)
- 5. Fill out all information.
- 6. Click on the **OK** button. This will bring the user back to the Credit Report Request screen.
- 7. Proceed as normal with the rest of the request. (Refer to page 2 for reference)

| Pay with<br>Pay with | borrower's credit card |       |          |
|----------------------|------------------------|-------|----------|
| Cardholde            | Billing Information    |       |          |
| Name                 | Test                   |       |          |
| Address              | 1162 Beikeley          |       |          |
| Chy                  | Costa Mesa             | St CA | Zp 92625 |
| Credit Car<br>Type   | d<br> VISA             | •     |          |
| Exp. Dah             | Mo. Year<br>Apr V 2008 |       |          |
| Card Sec             | unity Code 783         |       |          |

Figure 14: Credit Card Payment screen

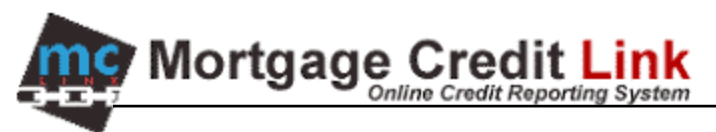

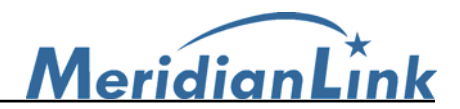

#### Previous Address will now show up on Credit Report

1. Enter in a former address in the Calyx Point Loan Application Page 1. (Figure 15)

| Former Addresses |              |        |  |  |  |
|------------------|--------------|--------|--|--|--|
|                  | 🗆 Own 🔲 Rent | No Yrs |  |  |  |
| Addr             | 123 TEST     |        |  |  |  |
| City             | ANTHILL      |        |  |  |  |
| State            | MO Zip 65488 |        |  |  |  |
|                  |              |        |  |  |  |
|                  | 🗌 Own 🔲 Rent | No Yrs |  |  |  |
| Addr             | □ Own □ Rent |        |  |  |  |
| Addr<br>City     | Own Rent     | No Yrs |  |  |  |

Figure 15: Former Address field

2. Proceed as normal with the rest of the request. (Refer to page 2 for reference). The credit report will now state the former address in the **Previous Address** field. (Figure 16)

| MCL BETA         |                  |                      |                |           | C         | REDIT REPORT |
|------------------|------------------|----------------------|----------------|-----------|-----------|--------------|
|                  |                  |                      |                |           |           |              |
| FILE #           | 26852 FNM        | A # 26852            | DATE COMPLETED | 8/23/2006 | RQD' BY   | JANE X.      |
| PREPARED FOR     | XYZ & ASSOCIATE  | S - 1234567          | DATE ORDERED   | 8/23/2006 |           |              |
| ~                | 157 ALPHA BET W  | /AY                  | REPOSITORIES   | XP/TU/EF  | PRPD' BY  |              |
|                  | LETTERS, CA 926  | 12                   | PRICE          | \$15.15   | LOAN TYPE |              |
|                  |                  |                      | REF. #         | Test      |           |              |
| PROPERTY ADDRESS |                  |                      |                |           |           |              |
| APPLICANT        |                  |                      | CO-APPLICANT   |           |           |              |
| APPLICANT        | TESTCASE, MAR    | ISOL                 | CO-APPLICANT   |           |           |              |
| SOC SEC #        | 000-00-0001      | DOB                  | SOC SEC #      |           | DOE       | 3            |
| MARITAL STATUS   |                  |                      | DEPENDENTS     |           |           |              |
| CURRENT ADDRESS  | 2 CENTURY, FANT  | ASY ISLAND, IL 60750 | LENGTH         |           |           |              |
| PREVIOUS ADDRESS | 123 TEST, ANTHIL | L, MO 65488 <        |                | LENG      | GTH       |              |

Figure 16: Credit Report